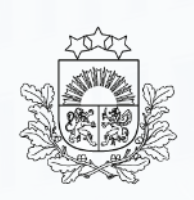

Valsts ieņēmumu dienests

# Eksporta deklarācijas aizpildīšanas paraugs pasta sūtījumam

VID Muitas pārvaldes Muitošanas metodikas daļas Muitas konsultāciju nodaļa

2025. gads

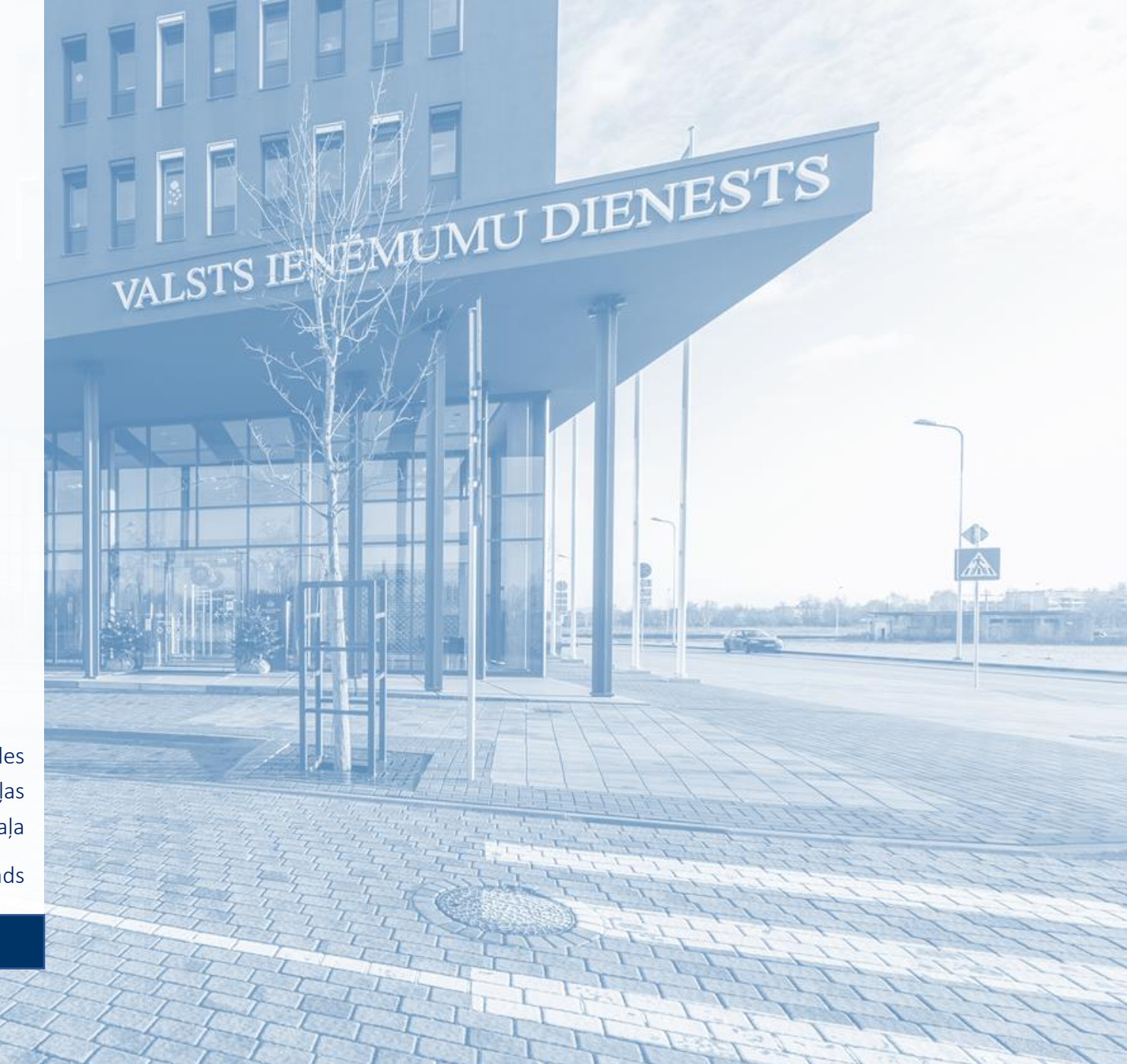

|   | Valsts ieņēmumu die<br>ELEKTRONISKĀ<br>DEKLARĒŠANAS SIS                                                         | enests<br>S<br>STĚMA                 | Lai<br>sis<br>Pē | i sāktu d<br>tēmai ( <u>E</u><br>c pieslē <sub>ē</sub> | larbu Elektroniskajā<br><u>EDS</u> ).<br>gšanās EDS secīgi jāz<br>«Citas sistēmas»<br>«Muitas datu apstr | muitas datu a<br>atver šādas ap<br>āde»  | apstrādēs sistēmā<br>bakšsadaļas:                    | (EMDAS),                 | ir jāpieslēdzas VID Elektroniskās deklarēšanas                                             |
|---|----------------------------------------------------------------------------------------------------|--------------------------------------|------------------|--------------------------------------------------------|----------------------------------------------------------------------------------------------------|------------------------------------------|------------------------------------------------------|--------------------------|--------------------------------------------------------------------------------------------|
|   | UZ SĀKUMU                                                                                                    |                                      |                  |                                                        | «Automatizeta eks                                                                                        | porta sistema                            | (AES)»                                               |                          |                                                                                            |
| 1 | SARAKSTE AR VID<br>MAKSĀJUMI<br>CITAS SISTĒMAS<br>De minimis<br>E-apmācības<br>Muitas datu apstrāde<br>PĀRSKATI | VID<br>AS<br>DEMINIMIS<br>EAPMACIBAS |                  | 3                                                      | Eksports<br>Automatizētā eksporta<br>Eksporta kontroles sis                                              | <b>sistēma (AES)</b><br>tēma līdz 09.10. | 2023                                                 |                          |                                                                                            |
|   | IZZIŅAS                                                                                                    |                                      |                  |                                                        |                                                                                                    | Simboli                                  | un apzīmējumi A                                      | ES sistēmā               | ā                                                                                          |
|   | REĢISTRI<br>IESTATĪJUMI<br>NODERĪGI<br>BEIGT DARBU                                                              | >                                    | ~<br>><br>*      | atvērt vai<br>atvērt vai<br>atvērt vai                 | i sakļaut vertikāli<br>i sakļaut horizontāli<br>i sakļaut vertikāli                                      | # 11<br># 6                              | labot vai dzēst<br>labot; informācija<br>informācija | Pievienot<br>Apstiprināt | pievienot informāciju vai dokumentu<br>saglabāt ievadītos datus vai pievienotos dokumentus |
|   |                                                                                                    |                                      | <b>*</b>         | labot<br>atvērt                                        |                                                                                                    | *                                        | obligāti aizpildāmais<br>Iauks                       | lurpinat                 | parret uz nakoso nouaju                                                                    |

### Automatizētā eksporta sistēma

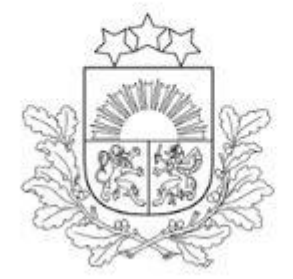

Valsts ieņēmumu dienests

# **EMDAS**

| 1 | Darbs ar muitas dokumentiem | ^ |
|---|-----------------------------|---|
| 2 | 🕂 Izveidot muitas dokumentu |   |
|   | 🕂 Ielādēt no faila          |   |

Lai AES sāktu eksporta deklarācijas sagatavošanu, secīgi jānospiež pogas: «Darbs ar muitas dokumentiem» «Izveidot muitas dokumentu» «Eksporta deklarācija»

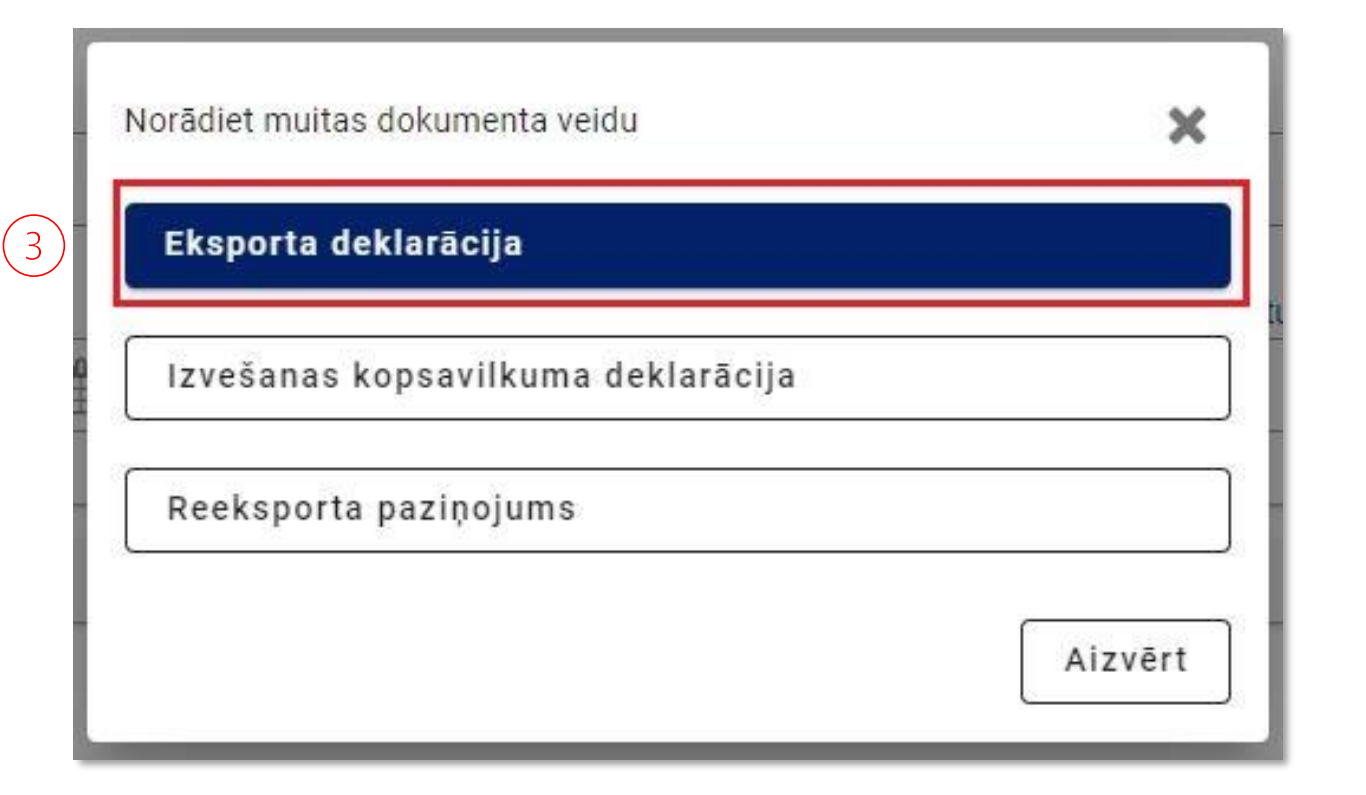

### Deklarācijas nodaļa «Pamatnostādnes»

Ja pie datu elementa (turpmāk – ailes) nosaukuma ir apzīmējums \*, aile ir jāaizpilda obligāti! Atkarībā no situācijas var būt nepieciešams aizpildīt vēl papildu ailes.

| Muitas dokumentu saraksts /                  | Deklarācija / Pamatnostādnes                        |                         |     |                                   |          |
|----------------------------------------------|-----------------------------------------------------|-------------------------|-----|-----------------------------------|----------|
| Pamatdati                                    |                                                     |                         |     |                                   | ^        |
| Dokumenta tips: Eksporta de                  | eklarācija                                          | /ersija:                |     | Pieņemšanas datums:               |          |
| Deklarācijas veids:                          | 5                                                   | Statuss EMI: Jauna      |     | Izlaišanas datums:                |          |
| LRN:                                         | :                                                   | Statuss uzstādīts:      |     |                                   |          |
| MRN:                                         | 5                                                   | Statuss IMI:            |     |                                   |          |
| EMI:                                         | 5                                                   | Statuss uzstādīts:      |     |                                   |          |
| IMI:                                         |                                                     |                         |     |                                   |          |
| Deklarācija                                  | Deklarācijas veids *                                |                         |     | Preču uzrādīšanas datums un laiks |          |
| Deniaracija                                  | EX - Preču eksports vai reeksports ārpus Savienība: | s muitas teritorijas    | 0 - |                                   | <b>#</b> |
| <ul> <li>Pamatnostādnes</li> </ul>           | <u></u>                                             |                         |     | dd.mm.gggg st.mi                  | )        |
| - Iesaistītās puses                          | Papilddeklarācijas veids *                          |                         |     | Rēķina kopsumma *                 |          |
| - Preču krava                                | A - standarta muitas deklarācija (saskaņā ar Kodek  | sa 162. pantu)          | 0 - | 120.00                            | 0        |
| - Dokumenti                                  | Uzraudzības muitas iestāde                          |                         |     | Rēķina valūta *                   |          |
| <ul> <li>lesaistītās puses</li> </ul>        |                                                     |                         | •   | EUR - Euro                        | 8 -      |
| - Vietas                                     | Eksporta muitas iestāde *                           |                         |     | lekšējās valūtas vienība *        |          |
| - Preces (0)                                 | LV000240 - LIDOSTAS MKP                             |                         | 0 - | EUR - Euro                        | © -      |
| - Transports                                 | Uzrādīšanas muitas iestāde                          |                         |     | Valūtas kurss                     |          |
| Maksājumi                                    | Valsts                                              | lestāde                 | ~   | 1                                 | 0        |
| Saistītā informācija 🛛 🔺                     |                                                     | 0                       |     |                                   |          |
| <ul> <li>Saistītie paziņojumi (0)</li> </ul> | Izvešanas muitas iestāde                            |                         |     | Atlikts maksājums                 |          |
| Gaisane pazitiojann (0)                      | LV - Latvija 🛛 🕄 🔻                                  | LV000240 - LIDOSTAS MKP | 0 - |                                   |          |
| <ul> <li>Pieprasījumi (0)</li> </ul>         |                                                     | L                       |     | I. I.                             |          |

Ja lauks «Deklarētājs (identifikācijas numurs, nosaukums, adrese)» ir tukšs, tas nozīmē, ka nav iegūts EORI numurs. Ja EORI numurs ir piešķirts, šis lauks aizpildās automātiski. Informāciju par EORI numura iegūšanu aicinām skatīt => <u>EORI</u>

Kad aizpildītas nepieciešamās ailes, jānospiež poga **«Turpināt»**. Deklarācijas pildīšanas procesā šī poga būs jāspiež vairākkārt.

| - Fieprasijumi (0)     |                                                         |                            |                     |                             |           |           |
|------------------------|---------------------------------------------------------|----------------------------|---------------------|-----------------------------|-----------|-----------|
| - Pēcmuitošana (0)     | Drošība                                                 |                            |                     |                             |           |           |
| - Ziņojumu apmaiņa (0) | 2 - Izvešana                                            | ⊙ -                        |                     |                             |           |           |
| - Versijas (0)         | Norāde uz īpašiem apstākļiem                            |                            |                     |                             |           |           |
| Vēsture                |                                                         | •                          |                     |                             |           |           |
|                        | Deklarētājs (identifikācijas numurs, nosaukums, adrese) |                            |                     |                             |           |           |
|                        | Šis lauks aizpildās automātiski (EORI numur             | s, Vārds Uzvārds, adrese). |                     |                             |           | B         |
|                        | Nav sasaistes ar ITVS                                   |                            |                     |                             |           |           |
|                        | Atļaujas (0)                                            |                            |                     |                             |           | ^         |
|                        | □ Nr. p.k. ▲ Veids                                      | Atsauces numurs            | Atļaujas turētājs   | Atļaujas turētāja nosaukums | Pielikumi |           |
|                        |                                                         | Nav pieejamu da            | atu                 |                             |           |           |
|                        |                                                         |                            |                     |                             | Dzēst     | Pievienot |
|                        | Vienkāršotā atļauja                                     |                            |                     |                             |           |           |
|                        |                                                         |                            | Kad aizpildītas ner | pieciešamās ailes, jānosp   | iež 🖒     | Turpināt  |

## Deklarācijas nodaļa «Iesaistītās puses»

| Deklarācija                          | Deklarētājs (1)                                                                     | ^                       | •  |
|--------------------------------------|-------------------------------------------------------------------------------------|-------------------------|----|
| <ul> <li>Pamatnostādnes</li> </ul>   | Identifikācijas numurs, nosaukums, adrese                                           |                         |    |
| – lesaistītās puses                  | Šis lauks aizpildās automātiski ar deklarētāja datiem (EORI, Vārds Uzvārds, adrese) | E                       | Э  |
| - Preču krava                        | Kontaktpersona (vārds un uzvārds, tālruņa numurs, e-pasta adrese)                   |                         |    |
| - Dokumenti                          |                                                                                     | Ø                       | ** |
| - lesaistītās puses                  |                                                                                     |                         |    |
| - Vietas                             | Eksportētājs (1)                                                                    | ^                       | •  |
| - Preces (0)                         | Identifikācijas numurs, nosaukums, adrese *                                         |                         |    |
| - Transports                         | Šis lauks aizpildās automātiski (EORI, Vārds Uzvārds, adrese)                       | ø 1                     | Ċ  |
| Maksājumi                            | Pārstāvis (0)                                                                       | ^                       |    |
| Saistītā informācija 🔨 🔨             | Statuss                                                                             |                         |    |
| - Saistītie paziņojumi (0)           |                                                                                     |                         |    |
| <ul> <li>Pieprasījumi (0)</li> </ul> | Identifikācijas numurs, nosaukums, adrese                                           |                         |    |
| - Pēcmuitošana (0)                   |                                                                                     | i i                     | A1 |
| - Ziņojumu apmaiņa (0)               | Apakšnodala «Pārstāvis» nav jāaizpilda                                              |                         |    |
| – Versijas (1)                       | Kontaktpersona (vārds un uzvārds, tālruņa numurs, e-pasta adrese)                   |                         |    |
| Vēsture                              |                                                                                     |                         |    |
|                                      |                                                                                     |                         | _  |
|                                      | Citi piegādes ķēdes dalībnieki (0)                                                  | ~                       | r  |
|                                      |                                                                                     | Atpakaj <b>Turpin</b> ā | āt |

# Deklarācijas nodaļa «Preču krava»

| Deklarācija 🔥                                | Bruto svars (kg) *                           |                                   |              | Eksportētājvalsts                       |                               |
|----------------------------------------------|----------------------------------------------|-----------------------------------|--------------|-----------------------------------------|-------------------------------|
| <ul> <li>Pamatnostādnes</li> </ul>           | 1.5                                          |                                   | 8            | LV - Latvija                            | ⊗ -                           |
|                                              | Noliktavae vaide                             |                                   |              | Calamārka valete                        |                               |
| <ul> <li>lesaistitas puses</li> </ul>        |                                              |                                   | -            | RU - Krievijas Federācija               | 0                             |
| <ul> <li>Preču krava</li> </ul>              |                                              |                                   |              |                                         | •                             |
| – Dokumenti                                  | Noliktavas identifikators                    |                                   |              | Atsauces numurs / UCR                   |                               |
| <ul> <li>lesaistītās puses</li> </ul>        |                                              |                                   |              |                                         |                               |
| — Vietas                                     | Darījuma raksturs                            |                                   |              | Pārvadājuma izmaksas (maksāšanas veids) |                               |
| — Preces (0)                                 | 99 - Citi darījumi, ko nevar klasificēt ar c | itiem kodiem - Cits               | <del>•</del> |                                         | <b>•</b>                      |
| - Transports                                 |                                              |                                   |              |                                         |                               |
| Maksājumi                                    | Ārējais un iekšējais frakts (0)              |                                   |              |                                         | ~                             |
| Saistītā informācija                         | Piegādes noteikumi (1)                       |                                   |              |                                         | ^                             |
| 0.1.01                                       | INCOTERM kods *                              |                                   |              | Atrašanās vieta                         |                               |
| <ul> <li>Saistitie paziņojumi (0)</li> </ul> | DAP - Piegādāts līdz vietai                  |                                   | 0 - 0        | Maskava                                 | 8                             |
| <ul> <li>Pieprasījumi (0)</li> </ul>         |                                              |                                   |              |                                         |                               |
| <ul> <li>Pēcmuitošana (0)</li> </ul>         | UN/LOCODE                                    | INCOTERM piegādes noteikumu       |              | Valsts*                                 |                               |
| <ul> <li>Izmeklēšana (0)</li> </ul>          | Valsts                                       | piemērs pieejams DHL tīmeklvietnē | • 0          | RU - Krievijas Federacija               | € ▼                           |
| <ul> <li>Ziņojumu apmaiņa (0)</li> </ul>     | Piezīmes                                     |                                   |              |                                         |                               |
| <ul> <li>Versijas (1)</li> </ul>             |                                              |                                   | _            |                                         |                               |
| Vēsture                                      |                                              |                                   |              |                                         |                               |
|                                              |                                              |                                   |              |                                         |                               |
|                                              |                                              |                                   |              |                                         |                               |
|                                              |                                              |                                   |              |                                         | Atpakaļ Labot <b>Turpināt</b> |

### Deklarācijas nodaļa «Preču krava - Dokumenti»

| Deklarācija                           | ^ | lepriekšējie dokumenti (0) | ~                             |
|---------------------------------------|---|----------------------------|-------------------------------|
| – Pamatnostādnes                      |   | Pavaddokumenti (0)         | ~                             |
| <ul> <li>lesaistītās puses</li> </ul> |   | Papildu atsauces (0)       | ~                             |
| 🗕 Preču krava                         |   | Papildu informācija (0)    | ~                             |
| - Dokumenti                           |   |                            | Atpakaļ Labot <b>Turpināt</b> |

### Deklarācijas nodaļa «Preču krava – Iesaistītās puses»

| Deklarācija                           | Pārvadātājs (0)                                                                         | ~                             |
|---------------------------------------|-----------------------------------------------------------------------------------------|-------------------------------|
| – Pamatnostādnes                      | Nosūtītājs (0)                                                                          | ~                             |
| <ul> <li>lesaistītās puses</li> </ul> | Saņēmējs (1)                                                                            | ^                             |
| - Preču krava                         | Identifikācijas numurs, nosaukums, adrese                                               |                               |
| – Dokumenti                           | Šeit jānorāda sūtījuma saņēmējs - Vārds Uzvārds, adrese, pilsēta, valsts, pasta indekss | 6                             |
| <ul> <li>lesaistītās puses</li> </ul> |                                                                                         |                               |
|                                       |                                                                                         | Atpakaļ Labot <b>Turpināt</b> |

## Deklarācijas nodaļa «Preču krava - Vietas»

| Deklarācija                                  | Preču atrašanās vieta (1)                                         |                           |   |                                    |                       |         |       |    | ^       |
|----------------------------------------------|-------------------------------------------------------------------|---------------------------|---|------------------------------------|-----------------------|---------|-------|----|---------|
| – Pamatnostādnes                             | Atrašanās vietas veids                                            |                           |   | Identifikācijas apzīmētājs         |                       |         |       |    |         |
| <ul> <li>lesaistītās puses</li> </ul>        | A - Noteiktā atrašanās vieta                                      |                           |   | V - Muitas iestādes identifikators |                       |         |       |    |         |
| - Preču krava                                | UN/LOCODE                                                         |                           |   | Muitas iestāde                     |                       |         |       |    |         |
| – Dokumenti                                  |                                                                   |                           | 0 | LV000240 - LIDOSTAS MKP            |                       |         |       |    |         |
| <ul> <li>Jessistītās nuses</li> </ul>        |                                                                   |                           |   |                                    |                       |         |       |    |         |
| - Vietas                                     | Ģeogrāfiskais platums                                             |                           |   | Atlaujas numurs                    |                       |         |       |    |         |
| = Preces (5)                                 |                                                                   |                           |   |                                    |                       |         |       |    |         |
| - Pieces (J)                                 | Ģeogrāfiskais garums                                              |                           |   | Papildu identifikators             |                       |         |       |    |         |
| - iransports                                 | 8                                                                 |                           |   |                                    |                       |         |       |    |         |
| Maksājumi                                    | Uzņēmēja identifikācijas numurs un nosaukums                      |                           |   |                                    |                       |         |       |    |         |
| Saistītā informācija 🔨 🔨                     |                                                                   |                           |   |                                    |                       |         |       |    |         |
| <ul> <li>Saistitie paziņojumi (0)</li> </ul> |                                                                   |                           |   |                                    |                       |         |       |    |         |
| = Pieprasījumi (0)                           | Adrese (iela un numurs, pilsēta, pasta indekss, valsts)           |                           |   |                                    |                       |         |       |    |         |
| <ul> <li>Pēcmuitošana (0)</li> </ul>         |                                                                   |                           |   |                                    |                       |         |       |    |         |
| – Izmeklēšana (0)                            | Pasta indekss un adrese (mājas numurs, pasta indekss, valsts)     |                           |   |                                    |                       |         |       |    |         |
| <ul> <li>Ziņojumu apmaiņa (0)</li> </ul>     |                                                                   |                           |   |                                    |                       |         |       |    |         |
| — Versijas (1)                               | Kontaktpersona (vārds un uzvārds, tālruņa numurs, e-pasta adrese) |                           |   |                                    |                       |         |       |    |         |
| Vēsture                                      |                                                                   |                           |   |                                    |                       |         |       |    |         |
|                                              |                                                                   |                           |   |                                    |                       |         |       |    |         |
|                                              | Sūtījuma maršruta valstis (2)                                     |                           |   |                                    |                       |         |       |    | ^       |
|                                              | Nr. p.k. ▲                                                        | Valsts                    |   |                                    |                       |         |       |    |         |
|                                              | 1                                                                 | LV - Latvija              |   |                                    |                       |         |       |    |         |
|                                              | 12.1                                                              | RU - Krievijas Federācija |   |                                    |                       |         |       |    |         |
|                                              |                                                                   |                           |   |                                    | Rezultātu skaits lapā | 25      | ▼ 1n  | 51 | < >     |
|                                              |                                                                   |                           |   |                                    | ſ                     | Atpakal | Labot | Т  | urpināt |
|                                              |                                                                   |                           |   |                                    | 1                     |         | 11    |    |         |

#### Deklarācijas nodaļa «Preču krava - Preces»

Šajā nodaļā ir jānorāda dati par **visām** precēm, kas tiek sūtītas pasta sūtījumā. Lai pievienotu preci vai papildus preci, jānospiež poga **«Pievienot».** 

Deklarācijas pildīšanas procesā poga **«Pievienot»** būs jāspiež vairākkārt – lai pievienotu datus par precēm, pavaddokumentus, papildu atsauces, informāciju par iepakojumu u.c.

| Deklarācija d                                | ^ | Kopējais bruto svars (kg):<br>Kopēja statistiskā vērtība: |                 |             | Kopējais iepakojumu skaits: |                 |                               |
|----------------------------------------------|---|-----------------------------------------------------------|-----------------|-------------|-----------------------------|-----------------|-------------------------------|
| <ul> <li>Pamatnostādnes</li> </ul>           |   | Kopējais neto svars (kg):                                 |                 |             |                             |                 |                               |
| <ul> <li>lesaistītās puses</li> </ul>        |   | Preces (0)                                                |                 |             |                             |                 | ^                             |
| <ul> <li>Preču krava</li> </ul>              |   | Preču pozīcijas numurs                                    | Q               |             |                             |                 |                               |
| – Dokumenti                                  |   |                                                           |                 |             |                             |                 |                               |
| <ul> <li>lesaistītās puses</li> </ul>        |   | Preču pozīcijas numurs                                    | Preces apraksts | Preces kods | Bruto svars (kg)            | Neto svars (kg) | Prece netika izvesta          |
| — Vietas                                     |   |                                                           |                 |             | Nav pieejamu datu           |                 |                               |
| <ul> <li>Preces (0)</li> </ul>               |   |                                                           |                 |             |                             |                 | Rezultātu skaits lanā 25 💌 no |
| <ul> <li>Transports</li> </ul>               |   |                                                           |                 |             |                             |                 |                               |
| Maksājumi                                    |   |                                                           |                 |             |                             |                 | Dzēst Kopēt preci Pievienot   |
| Saistītā informācija                         | ^ |                                                           |                 |             |                             |                 | Atpaka! Turpināt              |
| <ul> <li>Saistītie paziņojumi (0)</li> </ul> |   |                                                           |                 |             |                             |                 |                               |

## Deklarācijas nodaļa «Preču krava – Preces – Preču identifikācija»

| Deklarācija                                  | Preču identifikācija Vērtības        | lesaistītās puses Dokumenti Nodokli                    |                                       |                                          |                                                  |
|----------------------------------------------|--------------------------------------|--------------------------------------------------------|---------------------------------------|------------------------------------------|--------------------------------------------------|
| <ul> <li>Pamatnostādnes</li> </ul>           |                                      |                                                        |                                       |                                          |                                                  |
| <ul> <li>lesaistītās puses</li> </ul>        | 🔇 lepriekšējā prece                  |                                                        | (5. no 5) Atpakaļ                     | uz preču sarakstu                        | Nākamā prece 💙                                   |
| <ul> <li>Preču krava</li> </ul>              | Deklarētās preces numurs: 5          |                                                        |                                       |                                          |                                                  |
| <ul> <li>Dokumenti</li> </ul>                | Pieprasītā procedūra *               |                                                        |                                       | Eksportētājvalsts                        |                                                  |
| <ul> <li>lesaistītās puses</li> </ul>        | 10 - Galīgā izvešana.                |                                                        | 8 -                                   |                                          | •                                                |
| — Vietas                                     |                                      |                                                        |                                       |                                          |                                                  |
| - Preces (4)                                 | iepriekseja procedura *              | rienriekčājas procedūras (s)                           | 0 -                                   | Galamerika valsts                        |                                                  |
| = Transports                                 |                                      | reprieksejas proceduras (a)                            | Q +                                   |                                          | *                                                |
|                                              | Bruto svars (kg) *                   |                                                        |                                       | Izcelsmes valsts                         |                                                  |
| Maksājumi                                    | 0.200                                |                                                        | 0                                     | LV - Latvija                             | <del>.</del> .                                   |
| Saistītā informācija 🔨 🔨                     |                                      |                                                        |                                       |                                          |                                                  |
| <ul> <li>Saistītie paziņojumi (0)</li> </ul> | Neto svars (kg) *                    |                                                        |                                       | Nosūtīšanas reģions                      |                                                  |
| <ul> <li>Pieprasījumi (0)</li> </ul>         | 0.200                                |                                                        | 8                                     |                                          |                                                  |
| <ul> <li>Pēcmuitošana (0)</li> </ul>         | Rēķina vērtība valūtā                | Preces kodu jespējams mekļ                             | ēt Integrētā tarifa vadības           | sistēmā (ITVS) sadalā «Nomenklatūra»;    |                                                  |
| — Izmeklēšana (0)                            |                                      | Pārlūkots vai                                          |                                       |                                          |                                                  |
| <ul> <li>Ziņojumu apmaiņa (0)</li> </ul>     | Statistiskā vārtība *                |                                                        |                                       |                                          |                                                  |
| = Versijas (1)                               |                                      | <ul> <li><u>«Meklet pec teksta</u>».</li> </ul>        |                                       |                                          |                                                  |
| versijas (1)                                 |                                      | Meklēšanu var veikt arī šajā                           | sistēmā (AES), kurā aizpilo           | dāt deklarāciju, laukā «Preces kods»     |                                                  |
| Vēsture                                      | Atsauces numurs/UCR                  | rakstot atslāgvārdu vai jau is                         | prickš zipāmu proces kod              | ······································   |                                                  |
|                                              |                                      |                                                        | epiteks zinantu preces kou            | lu.                                      | ·                                                |
|                                              | Preces kods *                        |                                                        |                                       | Maksāšanas veids                         |                                                  |
|                                              | 4910000000 - Visādi iespiesti kalend | āri, ieskaitot kalendāru blokus (noplēšamos kalendāru: | s) 🛛 🗙 🔻                              |                                          |                                                  |
|                                              |                                      |                                                        | · · · · · · · · · · · · · · · · · · · |                                          |                                                  |
|                                              | HS apakšpozīcijas kods               |                                                        | KN kods                               | CUS kods                                 |                                                  |
|                                              | 491000                               |                                                        | 00                                    |                                          | - 0                                              |
|                                              |                                      |                                                        |                                       |                                          |                                                  |
|                                              | Draaaa aaralista *                   |                                                        | Lai pārbaudītu, kād                   | liem pasākumiem prece pakļauta eksporta  | a gadījumā,                                      |
|                                              | Kalandārd                            |                                                        | iānospiež poga «Sk                    | atīt TARIC nosacījumus».                 |                                                  |
|                                              | Kalendars                            |                                                        |                                       |                                          | un allana                                        |
|                                              |                                      |                                                        | Ple TARIC nosacijur                   | niem atrodama informacija par nepieciesa | amajiem                                          |
|                                              |                                      |                                                        | dokumentiem – se                      | rtifikātiem, atļaujām un licencēm.       |                                                  |
|                                              | L                                    |                                                        |                                       |                                          |                                                  |
|                                              | Nav sasaistes ar ITVS                |                                                        |                                       |                                          |                                                  |
|                                              |                                      |                                                        |                                       |                                          | <b>*</b>                                         |
|                                              |                                      |                                                        |                                       |                                          | Atpakaļ Skatīt TARIC nosacījumus <b>Turpināt</b> |

# Deklarācijas nodaļa «Preču krava – Preces – Vērtības»

| Deklarācija 🔨                                | Preču identifikācija        | Vērtības Iesaistītās puses D  | okumenti Nodokļi                             |                                    |                       |                        |
|----------------------------------------------|-----------------------------|-------------------------------|----------------------------------------------|------------------------------------|-----------------------|------------------------|
| <ul> <li>Pamatnostādnes</li> </ul>           |                             |                               |                                              |                                    |                       |                        |
| <ul> <li>lesaistītās puses</li> </ul>        | Iepriekšējā prece           |                               | (1                                           | 5. no 5) Atpakaļ uz preču sarakstu |                       | Nākamā prece 📏         |
| <ul> <li>Preču krava</li> </ul>              | Papildu mērvienības (0)     |                               |                                              |                                    |                       | ~                      |
| – Dokumenti                                  | lepakojumi (1)              |                               |                                              |                                    |                       | ^                      |
| <ul> <li>lesaistītās puses</li> </ul>        | □ Nr.p.k. ▲                 | lepakojumu veids              | lepakojumu skaits                            | Kravas marķējums                   | No e-AD               |                        |
| – Vietas                                     | 1                           | PC - Pasta paka               | 1                                            | AB123456789LV                      |                       | ø 🗇                    |
| <ul> <li>Preces (5)</li> </ul>               |                             |                               |                                              |                                    | Patultātu skaits lanā | 25 💌 1 m 1             |
| <ul> <li>Transports</li> </ul>               |                             |                               |                                              |                                    |                       |                        |
| Maksājumi                                    |                             |                               |                                              |                                    |                       | Dzēst Pievienot        |
| Saistītā informācija 🔥 🔨                     | Papildu procedūras (1)      |                               |                                              |                                    |                       | ^                      |
| <ul> <li>Saistītie paziņojumi (0)</li> </ul> | Nr.p.k.                     | Papildu procedūra             |                                              |                                    |                       |                        |
| <ul> <li>Pieprasījumi (0)</li> </ul>         |                             | 000. Poz otkrivniumiem uz o   | raci atticana visi padaldi upi izrahažsi upi |                                    |                       | A ==                   |
| <ul> <li>Pēcmuitošana (0)</li> </ul>         |                             | 000 - Bez atorivojumiem, uz p | reci attiečas visi nouokļi un ierobezojumi   |                                    |                       | Ø Ш                    |
| <ul> <li>Izmeklēšana (0)</li> </ul>          |                             |                               |                                              |                                    | Rezultātu skaits lapā | 25 💌 1 no 1 < >        |
| <ul> <li>Ziņojumu apmaiņa (0)</li> </ul>     |                             |                               |                                              |                                    |                       | Dzēst                  |
| <ul> <li>Versijas (1)</li> </ul>             |                             |                               |                                              |                                    |                       |                        |
| Vēsture                                      | TARIC papildu kodi (1)      |                               |                                              |                                    |                       | ^                      |
|                                              | Nr.p.k.                     |                               | TARIC papildu kods                           |                                    |                       |                        |
|                                              | 1                           |                               | 4099                                         |                                    |                       | e* 🛍                   |
|                                              |                             |                               |                                              |                                    | Rezultātu skaits lapā | <u>25 ▼</u> 1 no 1 < > |
|                                              |                             |                               |                                              |                                    |                       | Dzēst Pievienot        |
|                                              | Nacionālie papildu kodi (0) |                               |                                              |                                    |                       | ~                      |
|                                              | Bīstamas preces (0)         |                               |                                              |                                    |                       | ~                      |
|                                              |                             |                               |                                              |                                    |                       | Atpaka] Turpināt       |

### Deklarācijas nodaļa «Preču krava – Preces – Iesaistītās puses»

Ja sūtījuma saņēmējs jau ir norādīts «Preču krava — Iesaistītās puses», tad pie preces atkārtoti «Preču krava — Preces — Iesaistītās puses» saņēmējs nav jānorāda.

| Deklarācija                           | Preču identifikācija Vērtības Iesaistītās puses Dokumenti Nodokļi |                                     |                  |
|---------------------------------------|-------------------------------------------------------------------|-------------------------------------|------------------|
| — lesaistītās puses                   | 🗶 lepriekšējā prece                                               | (5. no 5) Atpakaļ uz preču sarakstu | Nākamā prece 💙   |
| <ul> <li>Preču krava</li> </ul>       | Nosūtītājs (0)                                                    |                                     | ~                |
| – Dokumenti                           | Saņēmējs (0)                                                      |                                     | ~                |
| <ul> <li>lesaistītās puses</li> </ul> | Citi piegādes ķēdes dalībnieki (0)                                |                                     | ~                |
| — Vietas                              |                                                                   |                                     | Atpaka] Turpināt |
| - Preces (5)                          |                                                                   |                                     |                  |
| - Transports                          | V lepriekšējā prece                                               | (5. no 5) Atpakaļ uz preču sarakstu | Nākamā prece 🔰   |
| Maksājumi                             |                                                                   |                                     |                  |

Informāciju par precēm piemērojamiem netarifu pasākumiem (licences, atļaujas, ierobežojumi vai aizliegumi, t.sk. sankcijas), kas noteikti ES līmenī, var iegūt VID Integrētā tarifa vadības sistēmā (ITVS) – <u>http://itvs.vid.gov.lv</u> Plašāku informāciju par to, kā lietot ITVS, aicinām skatīt <u>šeit</u>.

| Deklarācija                                  | Preču identifikācija       | Vērtības | lesaistītās puses         | Dokumenti                        | Nodokļi                |                 |                                     |                 |               |                       |                         |
|----------------------------------------------|----------------------------|----------|---------------------------|----------------------------------|------------------------|-----------------|-------------------------------------|-----------------|---------------|-----------------------|-------------------------|
| <ul> <li>lesaistītās puses</li> </ul>        | 🕻 lepriekšējā prece        |          |                           |                                  |                        |                 | (5. no 5) Atpakaļ uz preču sarakstu |                 |               |                       | Nākamā prece 💙          |
| – Preču krava                                | lepriekšējie dokumenti (0) |          |                           |                                  |                        |                 |                                     |                 |               |                       | ~                       |
| – Dokumenti                                  | Pavaddokumenti (1)         |          |                           |                                  |                        |                 |                                     |                 |               |                       | ^                       |
| <ul> <li>lesaistītās puses</li> </ul>        | Nr.p.k.                    | Ve       | eids                      |                                  |                        |                 | Atsauces numurs 📥                   |                 | Pielikumi     | No e-AD               |                         |
| — Vietas                                     | 1                          | 59       | 999 - Muitas deklarācijas | pavaddokuments                   | s, kas nav minēts sara | akstā (0407)    | Skaidrojums                         |                 |               |                       | Ø 🗇                     |
| - Preces (5)                                 |                            |          |                           |                                  |                        |                 | v                                   | <b></b> · ·     |               | Parukštu skaita lanš  | 25 = 1.0.1              |
| <ul> <li>Transports</li> </ul>               |                            |          | Lai dek                   | laracıjai                        | pievienoi              | u pavaddoki     | umentus, Janospiez poga             | «Pievienot».    |               | Rezultatu skalts lapa | 23 • 1101               |
| Maksājumi                                    |                            |          | Secigi r                  | io klasifi                       | katora jai             | zvelas atbils   | toss dokumenta/sertifikat           | a/licences numu | rs un         |                       | Dzēst Pievienot         |
| Saistītā informācija 🔥 🔨                     | Pārvadājuma dokumenti (0   | ))       | papildu                   | is, ja not                       | teikts ka c            | obligats, japie | evieno dokuments.                   |                 |               |                       |                         |
| <ul> <li>Saistītie paziņojumi (0)</li> </ul> | Panildu atsauces (2)       | ·        |                           |                                  |                        |                 |                                     |                 |               |                       |                         |
| <ul> <li>Pieprasījumi (0)</li> </ul>         | Nrak 着                     | Veide    |                           |                                  |                        |                 |                                     |                 | Áteaucee pumu | 110                   |                         |
| <ul> <li>Pēcmuitošana (0)</li> </ul>         |                            | Velus    |                           |                                  |                        |                 |                                     |                 | Autorite and  |                       |                         |
| <ul> <li>Izmeklēšana (0)</li> </ul>          | 1                          | Y903 Dek | klarētās preces nav ietve | rtas kultūras preč               | u sarakstā             |                 |                                     |                 | Neattiecas    |                       | e 🛍                     |
| — Ziņojumu apmaiņa (0)                       | 2                          | Y935 Pre | eces, uz kurām neattieca  | s Regulas <mark>(E</mark> S) Nr. | 1332/2013 (OV L 33     | 5) noteikumi    |                                     |                 | Neattiecas    |                       | e 🕅                     |
| – Versijas (1)                               |                            | Šie sert | tifikātu kod              | i atroda                         | mi ITVS n              | ie konkrētās    | nreces <b>nasākumiem</b> uzs        | niežot uz       |               | Rezultātu skaits lapā | 25 ▼ 1 no 1 < >         |
| Vēsture                                      |                            |          | Nosacījum                 | ni»                              |                        |                 | preces <b>pasakamen</b> , azs       |                 |               |                       |                         |
|                                              |                            | pogas    |                           |                                  |                        |                 |                                     |                 |               |                       | Dzēst Pievienot         |
|                                              | Papildu Informācija (0)    |          |                           |                                  |                        |                 |                                     |                 |               |                       | ~                       |
|                                              | Atļaujas (0)               |          |                           |                                  |                        |                 |                                     |                 |               |                       | ~                       |
|                                              |                            |          |                           |                                  |                        |                 |                                     |                 |               |                       | Atpakal <b>Turpināt</b> |

#### Deklarācijas nodaļa «Preču krava – Preces»

Šādi būtu jāizskatās sarakstam ar eksporta deklarācijā norādītajām precēm, kas tiek sūtītas pasta sūtījumā.

Kopējam bruto svaram ir jāsakrīt ar pasta sūtījuma veidlapā/pavadzīmē (CN 22 vai CN 23 deklarācijā vai «Latvijas Pasta» izsniegtajā čekā) norādīto.

Kopējai statistiskajai vērtībai (preču kopējai vērtībai) jāsakrīt ar nodaļas «Pamatnostādnes» ailē «Rēķina kopsumma» norādīto vērtību.

| Deklarācija 🔨                                                  | Kopējais bruto svars (kg): 1.5<br>Kopēja statistiskā vērtība: 120<br>Kopējais peto svars (ko): 1.5 |                 |             | Kopējais iepakojumu | skaits: 5       |                      |                                       |
|----------------------------------------------------------------|----------------------------------------------------------------------------------------------------|-----------------|-------------|---------------------|-----------------|----------------------|---------------------------------------|
| <ul> <li>lesaistītās puses</li> </ul>                          | Preces (5)                                                                                         |                 |             |                     |                 |                      | ^                                     |
| – Preču krava                                                  | Preču pozīcijas numurs                                                                             | Q               |             |                     |                 |                      |                                       |
| – Dokumenti                                                    |                                                                                                    |                 |             |                     |                 |                      |                                       |
| <ul> <li>lesaistītās puses</li> </ul>                          | Preču pozīcijas numurs                                                                             | Preces apraksts | Preces kods | Bruto svars (kg)    | Neto svars (kg) | Prece netika izvesta |                                       |
| — Vietas                                                       | 1                                                                                                  | Šokolāde        | 180690      | 0.100               | 0.100           |                      | er 🗇 🗇                                |
| <ul> <li>Preces (5)</li> </ul>                                 | 2                                                                                                  | T-krekls        | 610910      | 0.500               | 0.500           |                      | en 🗇 🗇 🛍                              |
| - Transports                                                   | 3                                                                                                  | Cepumi          | 190590      | 0.300               | 0.300           |                      | Ø 🗋 🛍                                 |
| Saistītā informācija                                           | 4                                                                                                  | Maltā kafija    | 090122      | 0.4                 | 0.4             |                      | Ø 🗋 🛍                                 |
| <ul> <li>Saistītie paziņojumi (0)</li> </ul>                   | 5                                                                                                  | Kalendārs       | 491000      | 0.200               | 0.200           |                      | Ø 🗋 🛍                                 |
| – Pieprasījumi (0)                                             |                                                                                                    |                 |             |                     |                 |                      | Rezultātu skaits lapā 25 💌 1 no 1 < > |
| <ul> <li>Pēcmuitošana (0)</li> </ul>                           |                                                                                                    |                 |             |                     |                 |                      | Dzēst Kopēt preci <b>Pievienot</b>    |
| <ul> <li>Izmeklēšana (0)</li> </ul>                            |                                                                                                    |                 |             |                     |                 |                      |                                       |
| <ul> <li>Ziņojumu apmaiņa (0)</li> <li>Vercijas (1)</li> </ul> |                                                                                                    |                 |             |                     |                 |                      | Atpakaļ <b>Turpināt</b>               |

### Deklarācijas nodaļa «Preču krava – Transports»

Pie pārvadājumu dokumentiem jānorāda sūtījuma izsekošanas numurs (*Tracking* numurs), kas ir norādīts pasta sūtījuma veidlapā/pavadzīmē (CN 22 vai CN 23 deklarācijā vai «Latvijas Pasta» izsniegtā čekā).

| Deklarācija                                   | Pārvadājuma informācija (1)              |                                        |     |                         |           | ^                                     |
|-----------------------------------------------|------------------------------------------|----------------------------------------|-----|-------------------------|-----------|---------------------------------------|
| <ul> <li>Pamatnostādnes</li> </ul>            | Transporta veids pie robežas *           |                                        |     | Konteinera rādītājs     |           |                                       |
| <ul> <li>lesaistītās puses</li> </ul>         | 5 - Pasta sūtījumi                       |                                        | ⊙ - | Nē                      |           | •                                     |
| <ul> <li>Preču krava</li> </ul>               | lekšzemes transporta veids               |                                        |     |                         |           |                                       |
| – Dokumenti                                   | 5 - Pasta sūtījumi                       |                                        | O - | Nepieciešama plombēšana | a         |                                       |
| <ul> <li>lesaistītās puses</li> </ul>         |                                          |                                        | ,   |                         |           |                                       |
| - Vietas                                      | Robežas šķērsotāja aktīvais transportlīd | tzeklis (0)                            |     |                         |           | ^                                     |
| <ul> <li>Preces (5)</li> </ul>                | Identifikācijas veids                    |                                        |     | Valstspiederība         |           |                                       |
| <ul> <li>Transports</li> </ul>                |                                          |                                        | ▼   |                         |           | *                                     |
| Maksāiumi                                     | Identifikācijas numurs                   |                                        |     |                         |           |                                       |
| Saistītā informācija                          |                                          |                                        |     |                         |           |                                       |
| = Ssistilio sasiasiumi (0)                    |                                          |                                        |     |                         |           |                                       |
| <ul> <li>Saistitie pazițiojumi (0)</li> </ul> | Nosūtīšanas transportlīdzekļi (0)        |                                        |     |                         |           | ~                                     |
| Pieprasijumi (0)                              | Transporta aprīkojums (0)                |                                        |     |                         |           | ~                                     |
| <ul> <li>Pecmuitosana (0)</li> </ul>          | Pārvadājuma dokumenti (1)                |                                        |     |                         |           | ^                                     |
| <ul> <li>Ziņojumu apmaiņa (0)</li> </ul>      | □ Nr. p.k. ▲                             | Veids                                  |     | Atsauces numurs         | Pielikumi |                                       |
| <ul> <li>Versijas (1)</li> </ul>              |                                          | NTED Deste attraction school           |     | 40100456700114          |           | A #                                   |
| Vēsture                                       |                                          | N750 - Pasta sutijumi, ieskaitot pakas |     | AB123456789LV           |           | I U                                   |
|                                               |                                          |                                        |     |                         |           | Rezultātu skaits lapā 25 💌 1 no 1 < > |
|                                               |                                          |                                        |     |                         |           |                                       |
|                                               |                                          |                                        |     |                         |           | Dzest                                 |
|                                               |                                          |                                        |     |                         |           | Atpakaļ <b>Turpināt</b>               |

#### Deklarācijas pārbaude

### Kad deklarācija ir aizpildīta, jānospiež poga «Pārbaudīt».

| Aizvērt | Drukāt deklarāciju | Saglabāt kā failu | Kopēt deklarāciju | Dzēst deklarāciju | lesniegt | Pārbaudīt |
|---------|--------------------|-------------------|-------------------|-------------------|----------|-----------|
|---------|--------------------|-------------------|-------------------|-------------------|----------|-----------|

Ja redzama informācija «Deklarācijas pārbaude veiksmīgi pabeigta!», tad jānospiež poga «lesniegt»

| Muitas dokumentu saraksts / Deklarācija / Preču krava / Transports |  |
|--------------------------------------------------------------------|--|
| Deklarācijas pārbaude veiksmīgi pabeigta!                          |  |
|                                                                    |  |

Pēc iesniegšanas deklarācijai tiek automātiski piešķirts MRN numurs (piemēram - MRN: 25LV0002400000SLB0 ).

### Kad deklarācija ir iesniegta, jāseko deklarācijas statusam sistēmā.

Deklarācijas statusi:

«Jauna» – uzsākta datu ievade deklarācijā, bet deklarācija vēl nav iesniegta;

«lesniegta» – statuss «lesniegta» ir redzams pēc pogas «lesniegt» nospiešanas;

«Pieņemta» - ITVS un citas saistītās sistēmas veic pārbaudes, līdz deklarācija nonāk statusā «Pieņemta»;

«Izmaiņas pieprasītas» — muitas amatpersona ir pieprasījusi papildu informāciju par deklarāciju (skaidrojumu par pieprasītām izmaiņām skatīt nākamajos slaidos);

«Izmaiņas iesniegtas» – deklarācijas iesniedzējs veic pieprasītās izmaiņas un iesniedz labojumus;

«Kontrole» – sūtījums novirzīts kontrolei;

«Preces izlaistas eksportam» – gala statuss (sūtījumu atļauts nosūtīt).

Kad deklarācijas statuss būs «Preces izlaistas eksportam», tad pasta operators aicinās iesniegt «Ierašanās paziņojumu».

Kā iesniegt «Ierašanās paziņojumu», aicinām skatīt nākamajos slaidos.

### Ierašanās paziņojuma izveidošana

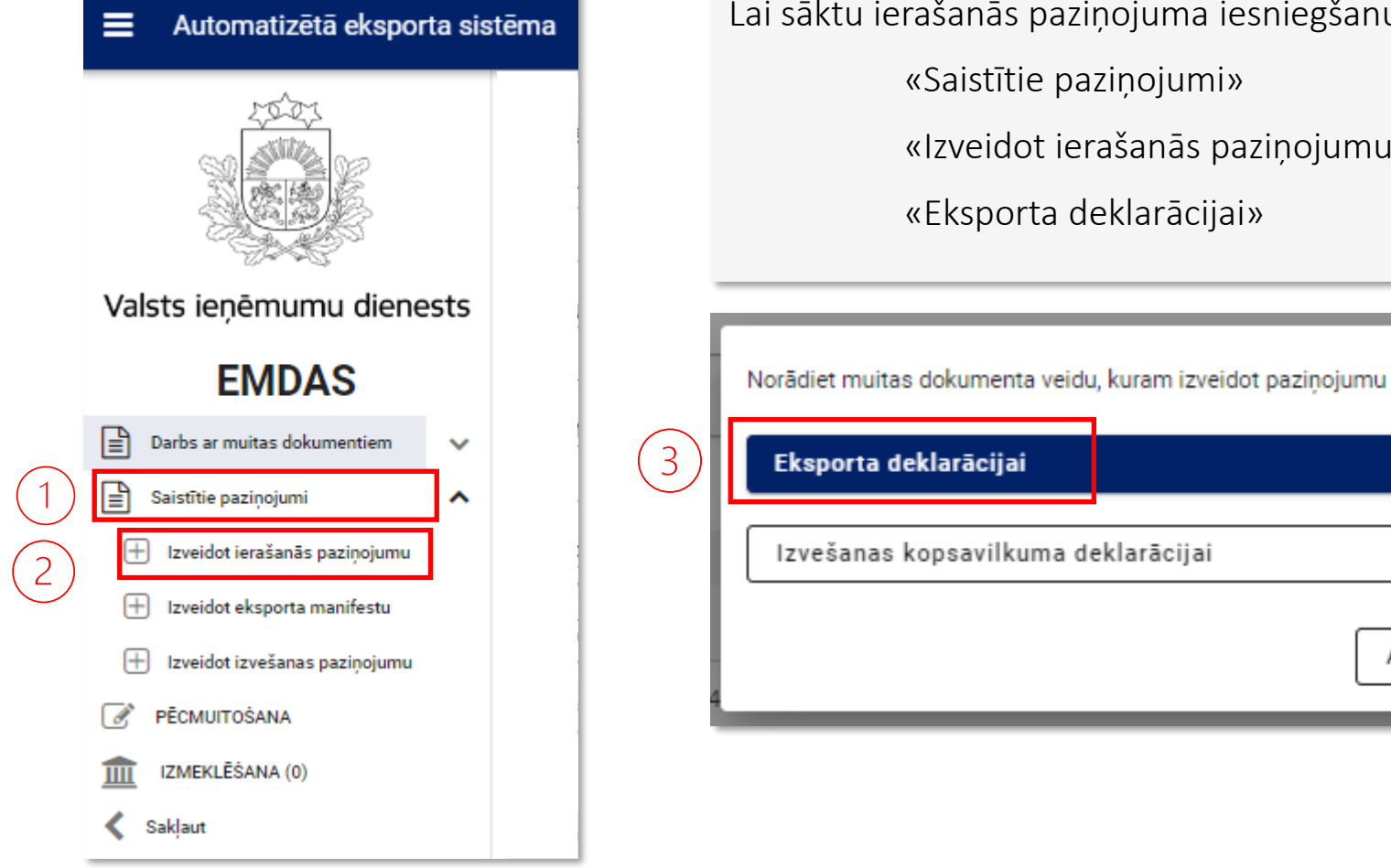

Lai sāktu ierašanās paziņojuma iesniegšanu, nepieciešams secīgi nospiest pogas:

×

Aizvērt

«Saistītie paziņojumi»

«Izveidot ierašanās paziņojumu»

«Eksporta deklarācijai»

### Informācijas norādīšana ierašanās paziņojumā

Obligāti aizpildāmās ailes apzīmētas ar \*

Ailē «Deklarācijas MRN» jānorāda sagatavotās un iesniegtās eksporta deklarācijas MRN.

Ailē «Transporta identifikācijas numurs» jānorāda Jūsu nosūtāmā pasta sūtījuma izsekošanas numurs.

Jānorāda preču atrašanās vieta, nospiežot pogu «Pievienot».

| lerašanās pazinojums | Deklarācijas MRN *                      |                                |                 | lesniegšanas vieta                  |                    |            |
|----------------------|-----------------------------------------|--------------------------------|-----------------|-------------------------------------|--------------------|------------|
| Neatbilstības        | 25LV0002400000SLB0                      |                                | 0 -             |                                     |                    |            |
| Vēsture              | Izvešanas muitas iestāde *              |                                |                 |                                     |                    |            |
|                      | LV000240 - LIDOSTAS MKP                 |                                | 0 -             | Neatbilstības                       | C Konsolidēšana    |            |
|                      | Transporta veids *                      |                                | 78              | Transporta identifikācijas numurs * |                    |            |
|                      | 5 - Pasta sūtījumi                      |                                | © -             | AB123456789LV                       |                    | 0          |
|                      |                                         |                                | 2               |                                     |                    |            |
|                      | Pārvadātājs uz robežas (1)              |                                |                 |                                     |                    | ^          |
|                      | Identifikācijas numurs, nosaukums, adre | ese*                           | evende adveced  |                                     |                    |            |
|                      | Sis lauks alzpildas auto                | omatiski (EORI numurs, vards U | zvaros, adrese) |                                     |                    |            |
|                      | Kontaktpersona (vārds un uzvārds, tālru | ņa numurs, e-pasta adrese)     |                 |                                     |                    | _          |
|                      |                                         |                                |                 |                                     |                    | Can b      |
|                      |                                         |                                |                 |                                     |                    |            |
|                      | Preču atrašanās vietas (0)              |                                |                 |                                     |                    | ^          |
|                      | Nr. p.k. *                              | Atrašanās vietas veids         |                 | Identifikācijas apzīmētājs          |                    |            |
|                      |                                         |                                | Nav pieej       | amu datu                            |                    |            |
|                      |                                         |                                |                 |                                     | Dzēst              | Pievienot  |
|                      | Atļaujas (0)                            |                                |                 |                                     |                    | ~          |
|                      |                                         |                                |                 |                                     | Atcelt labojumus A | pstiprināt |

Informācijas norādīšana ierašanās paziņojumā

Obligāti aizpildāmās ailes apzīmētas ar \*

Kad ailes aizpildītas, jānospiež poga **«Turpināt»**.

| lerašanās paziņojums | Preču atrašanās vieta                                             |     |                                    | ^        |
|----------------------|-------------------------------------------------------------------|-----|------------------------------------|----------|
| Neatbilstības        | Atrašanās vietas veids *                                          |     | ldentifikācijas apzīmētājs *       |          |
| Vēsture              | A - Noteiktā atrašanās vieta                                      | O - | V - Muitas iestādes identifikators | © ▼      |
|                      |                                                                   |     |                                    |          |
|                      | UN/LOCODE                                                         |     | Muitas iestāde *                   |          |
|                      |                                                                   | Ø   | LV000240 - LIDOSTAS MKP            | <b>₩</b> |
|                      | Geogrāfiskais platums                                             |     | Geogrāfiskais garums               | 1        |
|                      |                                                                   |     |                                    |          |
|                      |                                                                   |     |                                    |          |
|                      | Atļaujas numurs                                                   |     | Papildu identifikators             |          |
|                      |                                                                   |     |                                    |          |
|                      |                                                                   |     |                                    |          |
|                      | Uzņēmēja identifikācijas numurs un nosaukums                      |     |                                    |          |
|                      |                                                                   |     |                                    |          |
|                      | Adraee (iela un numure nileāta naeta indekse valete)              |     |                                    |          |
|                      | Aurese (reia un numurs, priseta, pasta muekss, vaists)            |     |                                    |          |
|                      |                                                                   |     |                                    |          |
|                      | Pasta indekss un adrese (mājas numurs, pasta indekss, valsts)     |     |                                    |          |
|                      |                                                                   |     |                                    |          |
|                      |                                                                   |     |                                    |          |
|                      | Kontaktpersona (vārds un uzvārds, tālruņa numurs, e-pasta adrese) |     |                                    |          |
|                      |                                                                   |     |                                    |          |
|                      |                                                                   |     |                                    |          |
|                      |                                                                   |     |                                    | Atcelt   |

Kad aizpildīts «Ierašanās paziņojums», tad pēc pogas «Turpināt» vai «Iesniegt» nospiešanas parādīsies informatīvs logs, kur jānospiež poga «Jā».

Pēc pogas **«Jā»** nospiešanas ierašanās paziņojums tiks iesniegts muitas kontroles punktā «Lidosta 0240», kura uzraudzībā ir visi pasta sūtījumi.

Gadījumā, ja nospiesta poga **«Nē»**, tad atkārtoti jāveic iepriekš aprakstītās darbības.

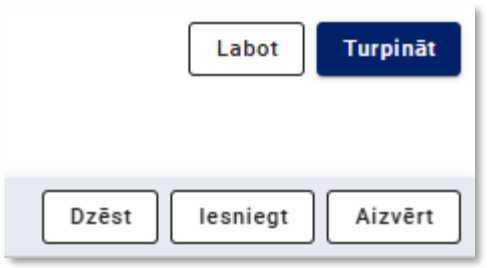

| lerašanās paziņojums ir aizpildīts. Vai vē<br>iesniegt? | laties to uzr | reiz |
|---------------------------------------------------------|---------------|------|
|                                                         | Nē            | Jā   |

#### Kā rīkoties, ja muitas deklarācijai ir statuss «Izmaiņas pieprasītas»

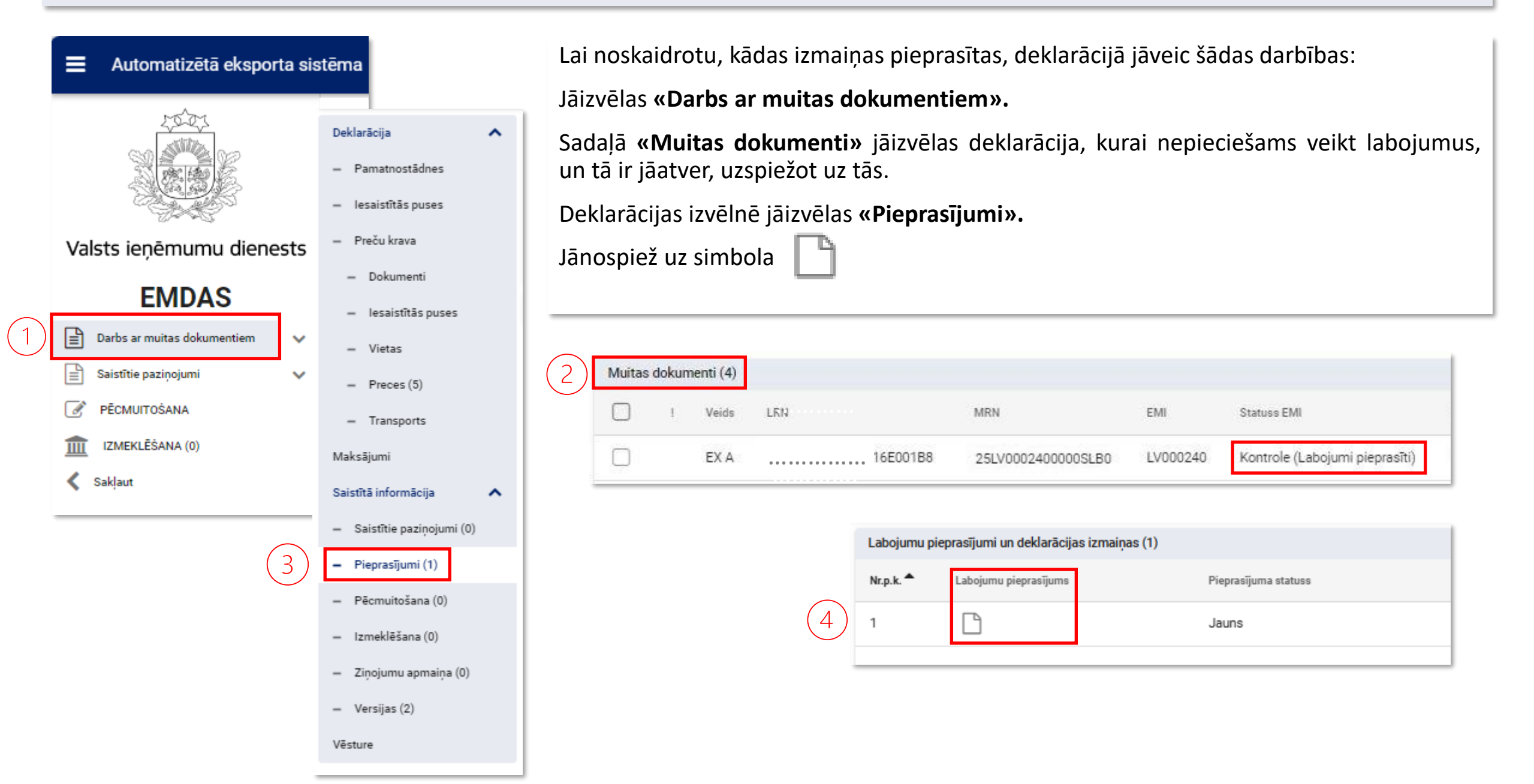

| Labojumu pieprasījums 🗙                                                                  | Kad būsiet veikuši iepriekšējā slaidā norādītās darbības, atvērsies informācijas logs <b>«Labojumu pieprasījums».</b> |
|------------------------------------------------------------------------------------------|----------------------------------------------------------------------------------------------------|
| 1 Labojumi pieprasīti 2 34                                                               | Informācija par nepieciešamajiem labojumiem būs norādīta laukā<br><b>«Labojumu pamatojums».</b>                       |
| Labojumu pamatojums                                                                      | Lai uzsāktu veikt labojumus, jānospiež poga <b>«Turpināt».</b>                                                        |
| Eduzani prevenet skalarojania, kara noradito plasako aprakoto par preceni an to vertiba. | Atveroties deklarācijas skatam, secīgi jānospiež poga «Labot».                                                        |
|                                                                                          | Labot                                                                                                    |
| O Uzsākt labošanu                                                                        | Pēc labojumu veikšanas jānospiež poga «Apstiprināt».                                                                  |
| <ul> <li>Atbildēt bez labošanas</li> </ul>                                               | Atcelt labojumus Apstiprināt                                                                                          |
| Komersanta atbilde                                                                       | Pēc veikto labojumu apstiprināšanas jāspiež poga «lesniegt labojumus».                                                |
|                                                                                          | Labot                                                                                                    |
|                                                                                          | Aizvērt Drukāt deklarāciju Pārbaudīt Dzēst labojumus Iesniegt labojumus                                               |
| Aizvērt                                                                                  |                                                                                                    |
|                                                                                          | " Pec labojumu lesniegsanas deklaracijas statuss nomalnisies uz "Kontrolo (Labojumi josniogti)»                       |
|                                                                                          |                                                                                                    |

| • | EMI      | Statuss EMI                   |  |
|---|----------|-------------------------------|--|
|   | LV000240 | Kontrole (Labojumi iesniegti) |  |

Pēc iesniegto labojumu pārbaudes, ja visas pieprasītās izmaiņas ir korektas, muitas kontroles punkts mainīs deklarācijai statusu uz «Preces izlaistas eksportam».